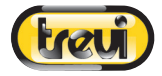

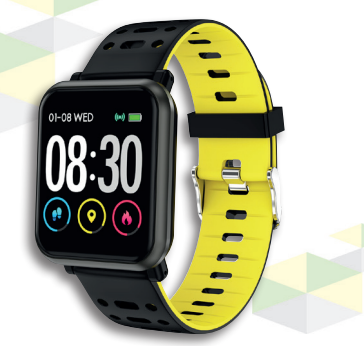

# T-Fit 210 HB MANUALE UTENTE ITALIANO USER MANUAL ENGLISH

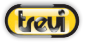

Italiano

Benvenuti nell'utilizzo del braccialetto smart ad alte prestazioni T-Fit 210 HB. Lo strumento giusto per

un'esperienza fitness adatta a te.

#### Manutenzione

Si prega di ricordare i seguenti suggerimenti per la manutenzione del braccialetto:

- Pulisci regolarmente il braccialetto, specialmente il lato interno, e tienilo asciutto.
- Regolare la tenuta del bracciale per garantire la circolazione dell'aria.
- Un uso eccessivo di prodotti per la cura della pelle sul polso può risultare dannoso per il braccialetto.
- Si prega di non continuare ad indossare il braccialetto in caso sopraggiungano stati di allergia cutanea o qualsiasi altro stato di alterazione cutanea.

#### Ricarica batteria

 Sul retro del braccialetto sono presenti dei contatti metallici per la ricarica della bateria. Collegare i contatti metallici del cavetto di ricarica ai contatti metallici presenti sul retro del braccialetto.

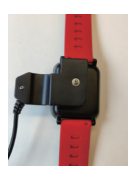

Collegare la presa USB del cavetto di ricarica ad una porta USB di un caricabatterie 5V/1A o di un computer.

 È possibile visualizzare sul display lo stato di carica.

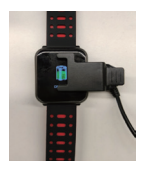

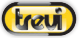

# Italiano

Descrizione braccialetto e download APP

1. Descrzione del corpo principale del braccialetto.

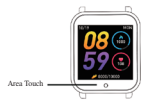

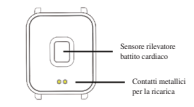

#### 2. Accensione

Tenere premuto sull'Area Touch per 5 secondi o collegare la clip di ricarica per caricare il braccialetto.

3. Download e installazione della APP

1> Scansionare il QR code con uno smartphone e scaricare la APP PubuFit.

2> Scaricare la APP PubuFit dai rispettivi market per sistemi iOS e Android.

Nota: il proprio smartphone deve supportare Android 5.1 o iOS8 .0 o versioni superiori, e versione di Bluetooth 4.0 o superiore.

#### 4. Controllo del MAC Address

È possibile ottenere il MAC Address del braccialetto tenendo premuto sull'Area Touch per 2 secondi. Il MAC Address, utilizzato per indicare l'indirizzo hardware del braccialetto, è una caratteristica

univoca del braccialetto e non può essere modificato. Se si controlla il braccialetto con lo smartphone, è possibile trovare il braccialetto corrispondente controllando il MAC Address. Il MAC Address viene utilizzato per identificare il braccialetto dallo smartphone in modo da collegarsi più rapidamente.

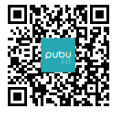

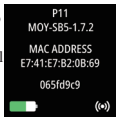

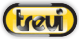

5. Accoppiamento braccialeto con APP

 Dalla Home page e fare clic su "Aggiungi" o "Aggiungi un dispositivo" 2. Scegliere il proprio braccialetto dalla lista dei dispositivi rilevati  Per sistemi
 iOS, verrà
 richiesto l'accoppiamento
 Bluetooth. Per sistemi Android
 la connessione
 sarà automatica

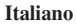

 Accoppiamento avvenuto

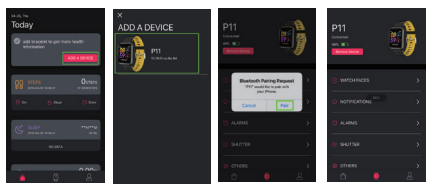

Per i sistemi Android, è possibile disconnettere il braccialetto dallo smartphone facendo cliccandi su Rimuovi Dispositivo. Per qualche particolare modello di smartphone, dopo la disconessione dalla APP, è necessario effettuale la procedura di disconnessione anche dal menu Configurazione/Bluetooth. Per sistemi iOS, dopo la disconnessione dalla APP, è necessario fare clic su Configurazione/Bluetooth, fare clic sul simbolo a destra e scegliere di Ignorare Dispositivo.

#### Introduzione alle caratteristiche del braccialetto Stato di avvio

Premere sull'Area Touch per scorrere le interfacce di menu della schermata principale;

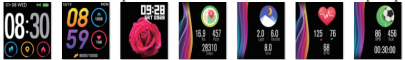

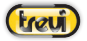

# Italiano

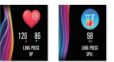

di passi e calorie.

automatico

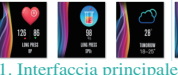

Dopo il primo accoppiamento tra braccialetto e

2. Conteggio di passi, distanza e calorie

effettuati. Il braccialetto indossato sul polso. può contare passi, distanza e calorie in modo

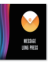

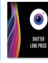

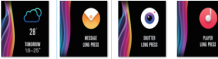

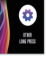

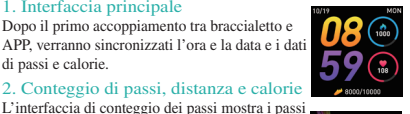

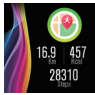

#### 3. Monitoraggio del sonno

Il braccialetto indossato durante la notte, può determinare automaticamente se l'utente trascorre uno stato di sonno profondo o leggero.

riassumendone i dati per aiutare l'utente a controllare la propria qualità di sonno. Essa viene misurata in base alla frequenza dei movimenti del polso durante il sonno.

Nota: Poiché tempo di sonno e le abitudini sono

diverse per ogni persona, il monitoraggio del sonno è da considerarsi solo come riferimento.

#### 4. Misurazione della frequenza cardiaca

Tenendo premuto per due secondi l'Area Touch, si avvierà la misu-

razione in tempo reale della frequenza cardiaca. Dopo circa un minuto, si arresterà automaticamente, registrando l'ultimo valore e mostrandolo nell'interfaccia principale. Distinguerà tra alta e bassa frequenza cardiaca basato sull'ultimo valore di frequenza cardiaca per la seconda volta.

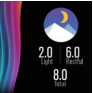

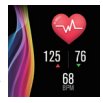

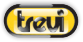

# Italiano

4.1 Il sensore della frequenza cardiaca deve essere ben a contatto con la pelle durante la misurazione. Se il braccialetto è troppo lento, la misurazione potrà risultare imprecisa. È vivamente sconsigliato fissare la luce verde del sensore; in caso contrario, potrebbero insorgere danni all'apparato visivo.

4.2 Durante la misurazione è consigliato che l'utente stia il più fermo possibile, meglio se seduto; in caso contrario, il tempo per la misurazione della frequenza cardiaca sarà più lungo o i dati non potranno essere misurati. L'utente non deve muoversi fino a quando il braccialetto non termina la misurazione, mentre potrà controllare i dati della frequenza cardiaca in tempo reale.

4.3 È necessario misurare la frequenza cardiaca dopo un periodo di riposo se c'è una grande differenza tra i dati misurati. Il valore medio ottenuto attraverso cinque volte consecutive della misura è più preciso.

4.4 Il dispositivo viene utilizzato per misurare la frequenza cardiaca in modo dinamico e in tempo reale, quindi la frequenza cardiaca è molto varia in condizioni diverse, come parlare, mangiare e bere. 4.5 Assicurarsi che il sensore non risulti sporco durante la misurazione. Il colore della pelle, la densità dei peli, i tatuaggi e le cicatrici possono influenzare l'accuratezza dei risultati delle misurazioni.

#### 5. Modalità sport

Nell'interfaccia sport, è possibile selezionare il tipo di sport dopo aver premuto l'Area Touch per 2 secondi. Sono disponibili sette tipi di sport, tra cui camminata, corsa, ciclismo, salto della corda, badminton, basket, calcio e nuoto. Una volta selezionato il tipo di sport, premere l'Area Touch per 2 secondi per avviare la registrazione dei parametri di sport. Una volta avviata la sessione sportiva, premere l'Area Touch per 2 secondi per mettere in pausa o arrestare la sessione sportiva o ritornare alla schermata precedente.

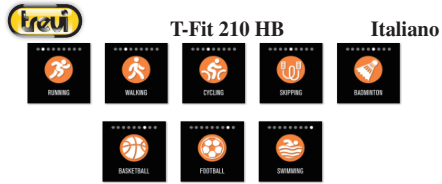

#### 6. Pressione sanguigna

Nell'interfaccia di misurazione pressione sanguigna, tenere premuto per 2 secondi l'Area Touch per avviare la misurazione. Al termine della misurazione, il braccialetto vibrerà una volta e visualizzerà i dati.

Effettuare la misurazione della pressione sangui-

gna in un luogo tranquillo con temperatura adeguata, riposare per almeno 5 minuti prima della misurazione per evitare la tensione, l'ansia e l'eccitazione emotiva. Misurare la pressione sanguigna per tre volte, con due minuti d'intervallo tra le prove, e registrare la media delle tre letture.

#### 7. Ossigenazione del sangue

Nell'interfaccia di misurazione dell'ossigeno di sangue, tenere premuto per 2 secondi l'Area Touch per avviare la misurazione. Al termine della misurazione, il braccialetto vibrerà una volta e visualizzerà i dati.

La saturazione di ossigeno nel sangue è la percentuale di emoglobina impiegata nel trasporto di ossigeno rispetto al totale impiegabile, cioè la concentrazione di ossigeno nel sangue.

Nota: I dati di pressione del sangue e di ossigeno sono solo per riferimento e non possono essere utilizzati come base dei relativi aspetti medici.

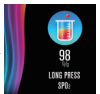

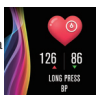

#### 8. Meteo

Nell'interfaccia Meteo viene indicato il

meteo e la temperatura attuale e le previsioni di temperatura minima e massima del giorno dopo.

Le iformazioni meteo verranno visualizzate

solo dopo che il braccialetto è collegato con la APP, e le informazioni meteo non saranno aggiornate se il braccialetto è scollegato per lungo tempo.

#### 9. Messaggi

Nell'interfaccia Messaggi, tenere premuto per 2 secondi l'Area Touch per accedere agli ultimi 5 messaggi ricevuti. Premendo sull'Area Touch si scorrono i messaggi. Nela caso siano già presenti 5 messaggi memorizzati,

all'arrivo di un nuovo messaggio verrà cancellato il più vecchio. Nota: durante la visualizzazione di un messaggio, è possibile eliminarlo tenendo premuto l'Area Touch per 2 secondi.

#### 10. Controllo musica

Nell'interfaccia Controllo musica, tenere premuto per 2 secondi l'Area Touch per accedere al controllo del lettore musicale dello smartphone.

Durante la riproduzione musicale dello

smartphone, premere sull'Area Touch per spostarsi sulle funzioni di riproduzione/pausa, salto traccia avanti, ritorno inizio traccia, e tenendo premuto sull'Area Touch per avviare la funzione.

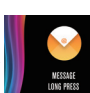

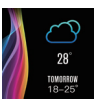

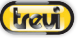

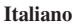

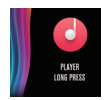

#### 11. Controllo fotocamera

Con questa funzione, il braccialetto può essereusato come telecomando per la fotocamera dello smartphone. Dopo aver avviato la fuznione "Otturatore" nella APP, tenere premuto per 2 secondi l'Area Touch o ruotare il polso per scattare una foto.

#### 12. Impostazioni

Tenere premuto per 2 secondi l'Area Touch per accedere alle impostazioni del braccialetto.

12.1 Regolazione della luminosità Tenere premuto per 2 secondi l'Area Touch per accedere alla "Regolazione della luminosità", selezionare la luminosità desiderata premendo sull'Area Touch

e confermare tenendo premuto per 2 secondi l'Area Touch.

12.2 Cronometro

Tenere premuto per 2 secondi l'Area Touch per avviare il cronometro. Premere una volta sull'Area Touch per mettere in pausa e ripremere per riprendere. Tenere premuto per 2 secondi l'Area Touch per azzerare.

12.3 Muto

Per impostazione predefinita, la funzione Muto è disattivata. Tenere premuto per 2 secondi l'Area Touch per avviare la funzione. In questo modo il braccialetto non vibrerà.

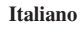

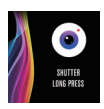

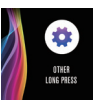

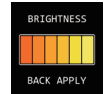

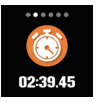

OUTHERS

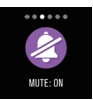

12.4 Ripristino delle impostazioni di fabbrica Tenere premuto per 2 secondi l'Area Touch per cancellare tutti i dati del braccialetto, e ripristinare le impostazioni di fabbrica.

#### 12.5 Spegnimento

Tenere premuto per 2 secondi l'Area Touch per spegnere il braccialetto. Tenere premuto per 2 secondi l'Area Touch per riaccenderlo.

12.6 QR Code Scarica la APP PubuFit scansionando il QR Code del braccialetto.

# Domande frequenti (FAQ)

#### 1. Perché il braccialetto scollega automaticamente il

#### Bluetooth quando lo schermo Android si spegne?

- 1> Blocco APP in background. Quando il processo PubuFit viene cancellato, il braccialetto viene scollegato dallo smartphone.
- 2> Impostare l'avvio automatico dell'APP dallo smartphone.
- 3> Operazione in background senza restrizioni. Con l'APP installata sul smartphone Android, l'operazione in background è limitata per impostazione predefinita. L'APP deve essere impostata manualmente senza alcuna restrizione.

#### 2. Perché il braccialetto non può ricevere messaggi push?

 È necessario abilitare i messaggi push della APP sullo smartphone.

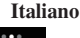

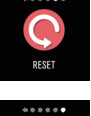

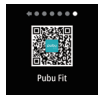

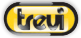

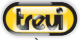

- 2> È necessario confermare che il messaggio possa essere visualizzato normalmente nella barra di notifica dello smartphone. I messaggi push vengono visualizzati sul braccialetto se vengono visualizzati nella barra di notifica; il braccialetto non riceverà nessun messaggio push se non c'è nessun messaggio nella barra di notifica dello smartphone. (Da Impostazioni>Notifiche della APP attivare la notifica dell'applicazione desiderata).
- 3> È necessario aprire le funzioni ausiliarie delle impostazioni della APP.
- 3. Perché non è possibile fare un bagno caldo con il braccialetto?

L'alta temperatura dell'acqua provoca fumi di vapore acqueo che può facilmente infiltrarsi nel braccialetto. Una volta che la temperatura scende, il vapore si condensa in goccioline liquide, che facilmente causano ocntocircuiti all'interno del braccialetto, danneggiando i circuiti.

Nota: per domande più comuni, fare riferimento ai feedback della APP PubuFit.

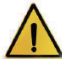

#### Attenzione:

Consultare sempre il proprio medico prima di avviare un programma di esercizi. TREVI T-Fit 210 HB non è un dispositivo medico ma un apparecchio in grado di misurare e di visualizzare su un display LCD la frequenza cardiaca di chi lo indossa.

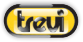

#### Avvertenze

Questo dispositivo è uno strumento elettronico di alta precisione; evitate quindi di utilizzarlo nei seguenti casi:

- · Vicino a forti fonti di calore come caloriferi e stufe.
- · In ambienti troppo freddi o troppo caldi o molto polverosi.
- L'apparecchio non deve essere esposto a stillicidio o a spruzzi d'acqua.

Nessun oggetto pieno di liquido, quali vasi, deve essere posto sull'apparecchio.

- Se dei liquidi penetrano all'interno del dispositivo portare il dispositivo al più vicino centro assistenza autorizzato TREVI.
- Non utilizzare il dispositivo in prossimità di gas infiammabili o esplosivi, questo potrebbe causare un malfunzionamento del dispositivo o un pericolo di incendio.
- Nessuna sorgente di fiamma nuda, quali candele accese, deve essere posta sull'apparecchio.
- Tenere il dispositivo fuori dalla portata dei bambini. Il dispositivo non è un giocattolo. Il dispositivo è composto da parti smontabili di piccole dimensioni che, se ingerite, possono provocare soffocamento.
- · Non esporre il dispositivo a forti urti.
- Conservare il prodotto in un luogo asciutto quando non lo si utilizza.
- · Conservare questo manuale.

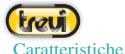

# Italiano

Tipo dispositivo: Braccialetto Smart Display: 1.3" TFT Peso: 38g Lunghezza: 25cm Materiale cinturino: silicone Grado di resistenza all'acqua: IP67 Capacità batteria: 170mAh Tempo di carica: massimo 2 ore Bluetooth: 4.0 Picco di potenza di trasmissione Bluetooth: 2.5mW Massima potenza di trasmissione Bluetooth: 1,9mW Banda di trasmissione Bluetooth: 2.4GHz Sistema operativo supportato: Android 5.1, iOS 8.0 o superiori Incluso nella confezione: dispositivo, cavetto di ricarica, istruzioni (\* A causa del continuo aggiornamento delle funzioni, i dettagli sono nel manuale dell'APP PubuFit)

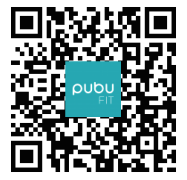

Pubu Fit

# Italiano

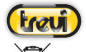

#### INFORMAZIONI AGLI UTENTI ai sensi del Decreto Legislativo N° 49 del 14 Marzo 2014 "Attuazione della Direttiva 2012/19/UE sui rifiuti di apparecchiature elettriche ed elettroniche (RAEE)"

Il simbolo del cassonetto barrato riportato sull'apparecchiatura indica che il prodotto alla fine della propria vita utile deve essere raccolto separatamente dagli altri rifiuti. L'utente dovrà, pertanto, conferire l'apparecchiatura integra dei componenti essenziali giunta a fine vita agli idonei centri di raccolta differenziata dei rifiuti elettronici ed elettrotecnici, oppure riconsegnarla al rivenditore al momento dell'acquisto di nuova apparecchiatura di tipo equivalente. in ragione di uno a uno, oppure 1 a zero per le apparecchiature aventi lato maggiore inferiore a 25 cm. L'adeguata raccolta differenziata per l'avvio successivo dell'apparecchiatura dimessa al riciclaggio, al trattamento e allo smaltimento ambientale compatibile contribuisce ad evitare possibili effetti negativi sull'ambiente e sulla salute e favorisce il riciclo dei materiali di cui è composta l'apparecchiatura. Lo smaltimento abusivo del prodotto da parte dell'utente comporta l'applicazione delle sanzioni amministrative di cui al D.Lgs n. Decreto Legislativo Nº 49 del 14 Marzo 2014.

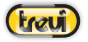

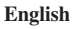

Welcome to use smart bracelet, the high-performance wrist-band smart bracelet will create the intimate fitness experience for you.

#### Maintenance

Please remember the following tips in terms of smart bracelet maintenance:

- Clean the smart bracelet regularly, especially the inner side of it, and keep it dry.
- · Adjust the tightness of smart bracelet to ensure air circulation.
- Excessive skincare product is undesirable on wrist with a smart bracelet on.
- Please cease wearing the smart bracelet in case of skin allergy or any discomfort.

#### Charging

 Contact the metal contact on the back of the smart bracelet with the charger clamp and insert the other end of the charger into the USB charging point or computer USB interface.

2. We can see on the screen that it is being charged

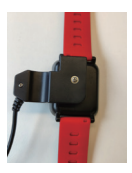

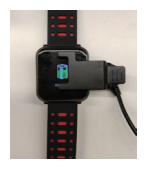

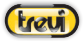

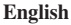

Downloading and Binding of Smart bracelet APP

1. Schematic diagram of main body of smart bracelet

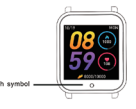

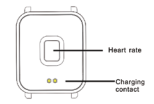

2. Power-on

We can hold the touch button for 5 seconds or plug in the charging clamp to charge the smart bracelet.

3. Download and install APP

1>Scan QR code with mobile phone and download APP.

2>For IOS system, we can select APP store; for Android system, we can select Application Treasure to download and install PubuFit.

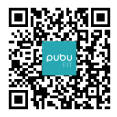

# Note: Your mobile phone must support Android 5.1 or IOS8.0 or above, and Bluetooth 4.0 or above.

4. Check mac address

You can get the smart bracelet MAC by holding the main interface for two seconds. MAC address, used to indicate the hardware address of smart bracelet, is the only sign of the smart bracelet and

cannot be modified. If you check the smart bracelet with mobile phone, you can find the corresponding smart bracelet by checking the MAC number. The MAC address is used to identify the smart bracelet and connected to the mobile phone quickly.

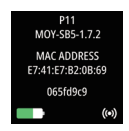

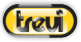

# English

5. Smart bracelet binding by APP

1. Switch to the home device in the page and device list click "ADD" scanned. or "ADD A DEVICE"

3. For IOS system, 4 there will be Bluetooth Pairing Request and you can click Bluetooth "Pairing" to confirm; connect it directly for Android system.

4 Successful binding.

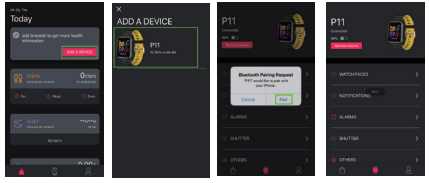

For Android, we can disconnect it from the phone by clicking on the Remove Device. For some particular model of mobile phone, after it is unbound, it is necessary to click set up- Bluetooth- paired devicecanceling the pairing.

After IOS is unbound, you need to click set up- Bluetooth, click on the symbol on the right, and choose to ignore the device

Introduction of smart bracelet features

Start-up status

Click the touch sign to switch the menu interfaces of main screen, as shown in the following interfaces;

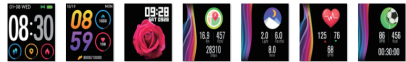

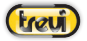

# English

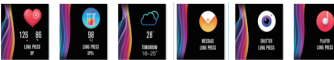

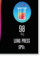

After the smart bracelet and APP are first paired, it will synchronize the time, date, steps, and calorie symbols of the phone. The step-counting interface shows steps. With the smart bracelet on wrist, it can count steps, distance and calories

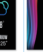

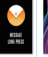

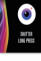

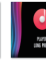

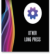

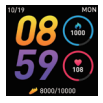

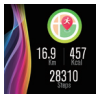

# automatically.

With the smart bracelet at night, it can automatically determine whether users are in the sleep state, record deep sleep and shallow

sleep respectively, and summarize sleep time to help users monitor their sleep quality. It can measure quality of sleep by the range and frequency of wrist movements as you sleep.

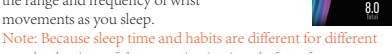

people, the time of sleep monitoring is only for reference.

If you hold the touch area for two seconds, it begins to measure the

heart rate according to the real-time heart rate of the human body. After one minute, it stops automatically, records the last value, and feeds back to the main interface. It will distinguish between high and low heart rates based on the last heart rate value for the second time

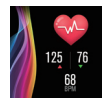

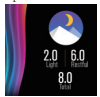

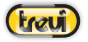

# English

4.1 The heart rate sensor shall be closely attached to and well contacted with skin in measurement of heart rate. If the smart bracelet is too loose, the sensor light will expose, which can result in inaccurate measurement. It is prohibited to look steadily at the green light of sensor; otherwise, it may make eyes uncomfortable. 4.2 The user has to keep sitting still though the device is used for measuring heat rate in a real-time and dynamic way; otherwise, the time for measurement of heart rate will be delayed or no data can be measured. The user should not move until the smart bracelet measures the value and then he can check the data of real-time dynamic heart rate.

4.3 It is necessary to measure heart rate after a rest if there is a big difference in measured data. The average value obtained through five times of consecutive measurement is more accurate.

4.4 The device is used to measure heart rate in a real-time and dynamic way, so the heart rate is varied with different conditions such as speaking, dining and drinking. It shall be subject to the actual case.

4.5 Be sure that there is no dirt at the bottom of the heart rate sensor during measurement. Skin color, hair density, tattoo and scar may affect the accuracy of the measured results, in which cases it is necessary to re-measure the heart rate.

#### 5. Sport modes

In the sports interface, you can enter the sports mode after holding the touch button for two seconds. There are seven kinds of sports, including walking, running, cycling, rope skipping, badminton, basketball, football and swimming. If you choose the "walking" mode, it will start recording the sport parameters after you hold the touch button for two seconds and you can hold the touch key for two seconds to select "pause", "exit" or "return".

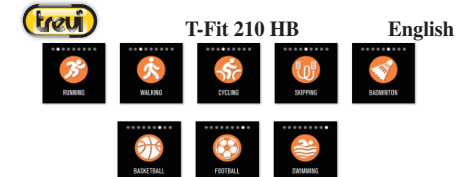

#### 6. Blood pressure

You can click on the touch area to switch to the blood pressure measurement interface, hold the blood pressure interface for 2 seconds and it will display "in measurement". After measurement, the motor will vibrate once and display the current test data.

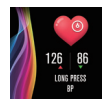

You should measure blood pressure in the quiet place with appropriate temperature, rest for at least 5 minutes before measurement to avoid tension, anxiety and emotional excitement, measure blood pressure for three times, with two minutes apart each time, and record the average of three readings.

#### 7. Blood oxygen

You can click on the touch area to switch to the blood oxygen measurement interface. After you hold the blood oxygen interface for 2 seconds, it will display "in measurement". After measurement, the motor will vibrate once and display the current test data.

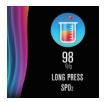

Blood oxygen saturation (SpO2) is the percentage of the volume of oxygen-bound hemoglobin (HbO2) in the binding hemoglobin in the blood, that is, the concentration of oxygen in the blood.

Note: The data of blood pressure and oxygen are for reference only, and cannot be used as the basis of medical related aspects.

#### 8. Weather

There is information about the current weather, sir quality and tomorrow weather on the weather page.

There will be weather information after it is connected with APP, and the weather information will not be updated if it is disconnected for a long time.

#### 9. Message

When switching to the information interface, you can enter the information content after holding the touch area for 2 seconds, and then switch to the next content after clicking the touch area,

which contains the information pushed by the short message and chat software. Up to five messages can be saved, and in case that there are already five messages, the message displayed before will be replaced by new message one by one.

Note: When entering the information content interface, you can delete the current single message by holding the touch area for 2 seconds.

#### 10. Music control

Connected to the mobile phone, the smart bracelet can control the music player of the mobile phone. When the mobile phone plays music, you can use the smart bracelet tocontrol playing/pausing, the last song and the next song.

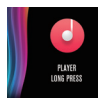

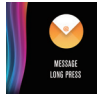

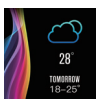

English

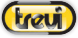

#### 11. Photo control

tret

Connected to the mobile phone, the smart bracelet can be used as the remote control of the mobile camera. After opening the "Photo Control" in APP, you can "Shake" the smart bracelet and hold the touch button to take photos.

#### 12. Settings

You can hold the "Settings" interface to enter the functional interface.

12.1 Brightness regulation You can hold the touch area to enter "brightness regulation", you can click the touch key to select brightness and momentarily press the side key to return.

12.2 Stopwatch

You can hold the stopwatch page to "start" timing, and click "pause" timing and hold it again to "stop" timing.

12.3 Mute

By default, mute function is in the "closed" state, if the smart bracelet does not need to vibrate, you can switch to the mute interface, and hold the touch button for two seconds to "open" or "close" it.

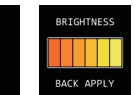

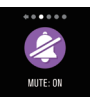

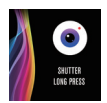

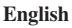

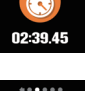

12.4 Restoring the factory setting You can hold the touch area for over 3s to start to clear off all messages in smart bracelet, and restore the factory setting.

12.5 Power-off

After you hold the side key on the main interface for 3 seconds, the power-off interface will pop up and you can power it off after holding the touch area for more than 3 seconds.

12.6 QR code Download PubuFit by scanning QRl code of the smart bracelet.

# Frequently Asked Questions (FAQ)

1. Why does the smart bracelet automatically disconnect Bluetooth when the Android screen goes out?

- 1> Lock Background APP. When the PubuFit process is cleared, the smart bracelet will be disconnected from the phone.
- 2 > Set APP self-startup
- 3 > Unrestricted Background operation, with App installed on Android mobile phone, the background operation is restricted intelligently by default. App should be set manually without any restrictions.

2. Why cannot the smart bracelet receive message push?

1> You have to confirms that a switch for message push is turned on at the phone client.

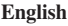

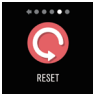

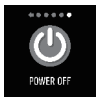

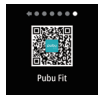

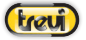

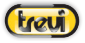

# English

2 > You have to confirm that message can be displayed normally in the mobile phone notification bar. The message push on the smart bracelet is completed by reading the message from the mobile phone notification bar; the smart bracelet will not receive the push if there is no message in the mobile phone notification bar. (You need to find notification switch of WeChat, QQ, phone, SMS and mobile phone client)

3> You have to open the auxiliary function settings of the APP client.
3. Why cap't you take a bot bath with the smart bracelet?

Answer: Bath water temperature is relatively high, there is a lot of vapor in the gas phase, with small molecular radius, and it can easily infiltrate into the smart bracelet from the shell gap; when the temperature drops down, it will condensate into liquid droplets, which will easily cause short circuit inside the smart bracelet, damage the circuit board, and then damage the smart bracelet. Note: For more common questions, please refer to PubuFit APP feedback.

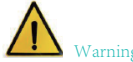

Please consult your doctor before you take part in a new sport. The smart bracelet should not be used for medical purpose though it may monitor the heart rate in the real-time and dynamic way.

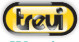

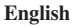

#### Warnings

This device is an electronic instrument of high precision; therefore, avoid using it in the following cases:

- · Close to strong heat sources such as heaters and stoves.
- · In environments that are too cold or too hot or very dusty.
- The appliance must not be exposed to dripping or splashing water. No liquid-filled objects, such as vases, must be placed on the appliance.
- If liquids penetrate into the device, bring the device to the nearest authorized TREVI service Centre.
- Do not use the device near flammable or explosive gases, this may cause a malfunction of the device or a fire hazard.
- No naked flame sources, such as lighted candles, must be placed on the appliance.
- Keep the device out of reach of children. The device is not a toy. The device is made up of small removable parts which, if ingested, can cause suffocation.
- · Do not expose the device to strong shocks.
- · Store the product in a dry place when you are not using it.
- · Keep this instruction manual.

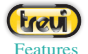

# English

Device Type: Smart bracelet Display: 1.3" TFT Weight: 38g Length: 25cm Strap Material: Silicone Water resistance Index: IP67 Battery capacity: 170mAh Charging time: maximum 2 hours Bluetooth: 4.0 Peak of Bluetooth transmission power: 2.5mW Maximum Bluetooth transmission power: 1,9mW Bluetooth Transmission Band: 2.4GHz Supported operating system: Android 5.1, iOS 8.0 or above Included in the package: device, charging cable, instructions (\* Because of the continuous update of the functions, the details are in the PubuFit APP manual)

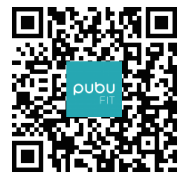

Pubu Fit

# English

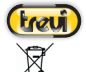

# Dummetions for an

Precautions for correct disposal of the product

The symbol shown on the equipment indicates that waste must be disposed of in "separate collection" and so the product must not be disposed of together with urban waste.

The user must take the product to special "separate waste collection centres" provided by local government, or deliver it to the retailer against the purchase of a new product.

Separate collection of waste and subsequent treatment, recycling and disposal operations promotes the production of equipment with recycled materials and limits negative effects on the environment and on health caused by improper handling of waste.

Illegal disposal of the product leads to the enforcement of administrative penalties.

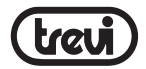

Per ulteriori informazioni e aggiornamenti di questo prodotto vedi: www.trevi.it For additional information and updates of this product see: www.trevi.it Pour plus d'informations et mises à jour de ce produit, voir: www.trevi.it Weitere Informationen und Updates zu diesem Produkt finden Sie unter: www.trevi.it Para obtence información adicional y actualizziones de este producta, consulte: www.trevi.it

> Trevi S.p.A. Strada Consolare Rimini-San Marino, 62 47924 RIMINI (RN) Italy

#### Dichiarazione di conformità UE semplificata

II fabbricante TREVI S.p.A. dichiara che il tipo di apparecchiatura T-Fit 210 HB

è conforme alla direttiva 2014/53/UE.

Il testo completo della dichiarazione di conformità UE è disponibile al seguente indirizzo internet:

https://www.trevi.it/dms/zidi/TREVI/DOCTFIT210HB.pdf

#### Simplified EU Declaration Of Conformity

Hereby TREVI S.p.A. declares that the equipment T-Fit 210 HB

is in compliance with Directive 2014/53/EU.

The full text of the EU declaration of conformity is available at the following internet address

https://www.trevi.it/dms/zidi/TREVI/DOCTFIT210HB.pdf

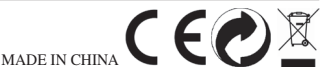